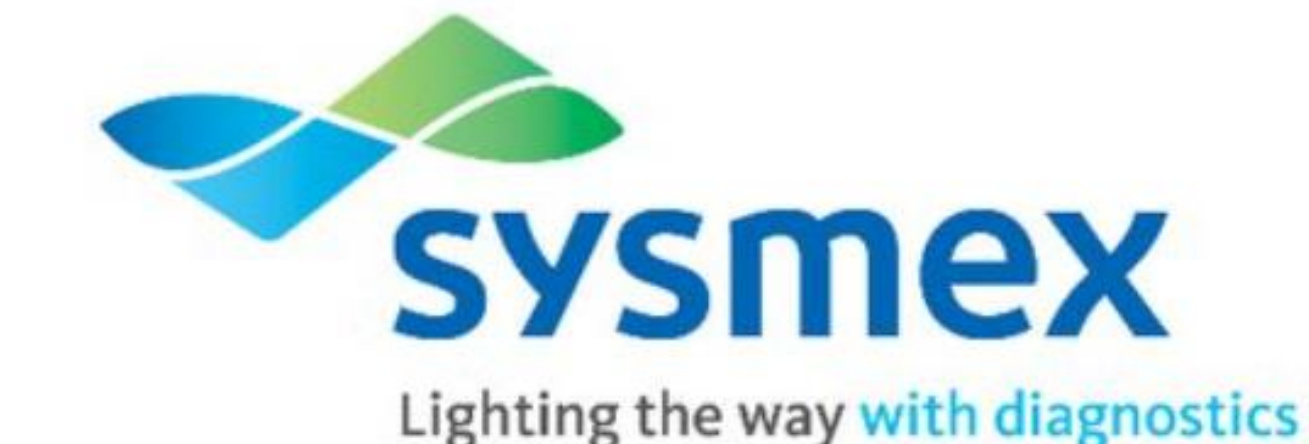

# SYSMEX WAM AUTOMATED/MANUAL BODY FLUID CELL COUNT

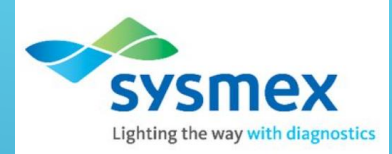

# Objectives

- Information Workflow
- Automated Cell Count
- Automated Cell Count with Offline Dilution
- WBC Differential
- Manual Count

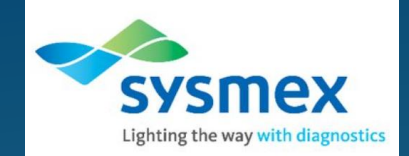

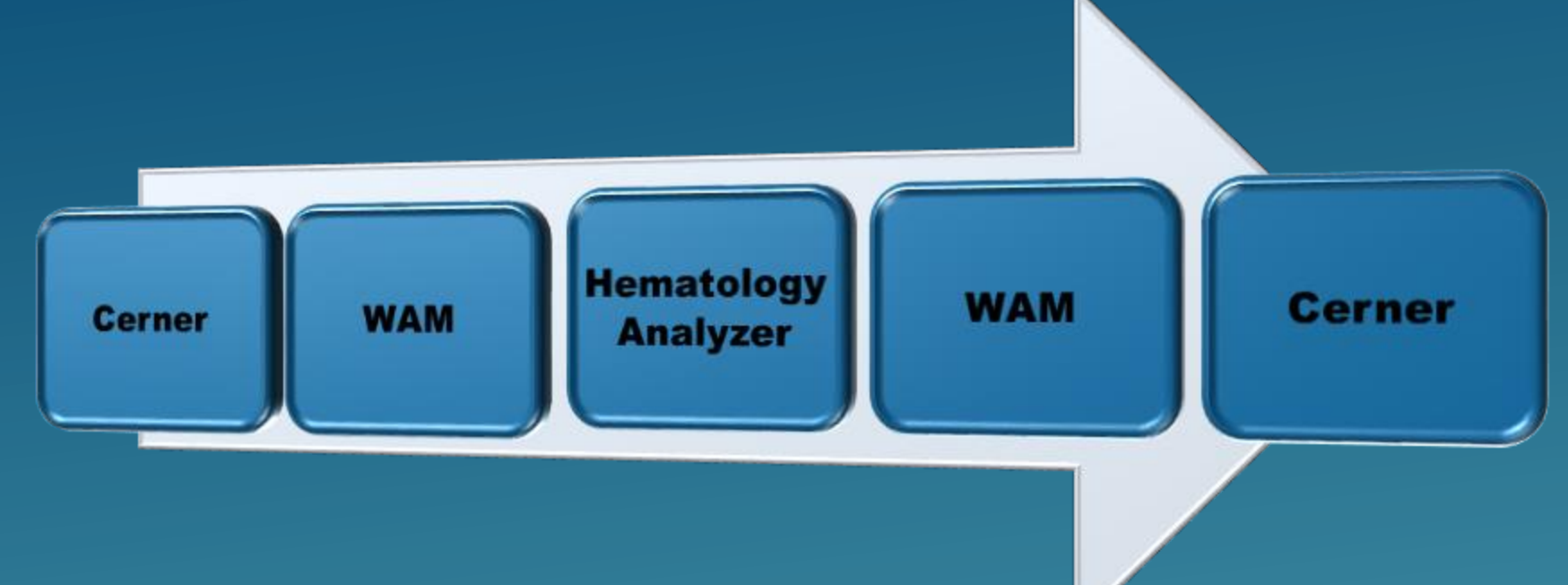

## INFORMATION WORKFLOW

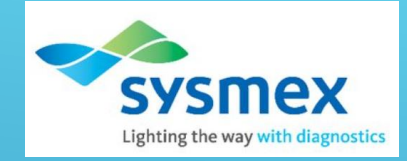

> Important: Always check body fluid samples for fibrin and clots prior to running sample on the analyzer. Use Hyaluronic Acid if needed.  $\succ$  Set the analyzer to body fluid mode > Check the Status indicator LED on the analyzer to confirm analyzer is in **READY** state. > Press the mode switch to eject the tube holder.  $\succ$  Select the Change Analysis Mode button on the control menu. Dilution Select [OK]  $\succ$  Properly mix the specimen and place in the tube holder. Press the Start button XN-2000-1-1 X=

Low WBC

Body Fluid

Cancel

# AUTOMATED CELL COUNT

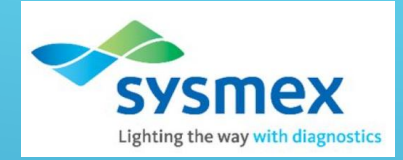

### RESULT VALIDATION

| Selection Criteria                                                       | Patient Demo                                                                           | graphics                                                                                                    |                                                              |                                                                                                    |                                                     | OP Alerts                 |                                         |
|--------------------------------------------------------------------------|----------------------------------------------------------------------------------------|----------------------------------------------------------------------------------------------------|--------------------------------------------------------------|----------------------------------------------------------------------------------------------------|-----------------------------------------------------|---------------------------|-----------------------------------------|
|                                                                          | Sample ID<br>MRN<br>Name<br>DOB/Age/Sex<br>Collection d/t<br>Receipt d/t<br>Sample Loc | 220120000029A<br>ZZ000007138<br>MDIA S SAY,OCI<br>01/01/1900<br>120 Years<br>04/29/2020 11:55:00<br>04/29/2020 11:55:00<br>GXN903-XN-000001-01 | Di.<br>Di.<br>Req.<br>R<br><u>Male</u> R<br>Re<br>Re<br>Roor | agnosis 1<br>agnosis 2<br>. Location <u>NP OCI LA</u><br>eq. Phys.<br>eq. Name<br>DUMMY.TE<br>Care Unit <u>NP OCI LA</u><br>n Number | B<br>ST<br>B                                        | No Operator Alerts        | 5                                       |
| Samples         Result           220120000029A         Ins           Sel | It Validation R Strument Instr G Test Code Re TCBF 49 RBCBF 17 APPBF  COLRBF           | lerun Manual Differenti<br>XN903 B Instr<br>esult Comment<br>8<br>8000                                                                         | ial Morphology Run 1 Prev Date 0 Run 1 Prev Res 154 1000     | Previous Results 4/29/20 11:55:00 Prev Com                                                                                           | View Critical Calls          Manual         Count 1 | OP Alerts Count 2 Comment | Flags<br>No Flags to report for any Run |

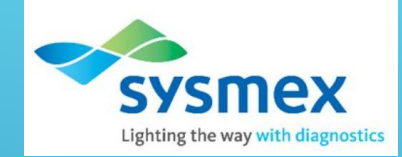

### OffBoard Dilution / Repeat Assay

For Assay rerun or offline dilution, click on the [Action] button and click on Rerun. This will add a rerun order to the accession in WAM

- Rerun the sample according to the procedure
- If Off board dilution is necessary, make the off board dilution and rerun sample according to procedure

|                      |                                                                   | Logged in as A689082 on 12/07/20   | 20 at 10:43:52 Site: G |                              | ful login wa                 | as on 07/14/2020 at 12:50:43                                              |                                                |
|----------------------|-------------------------------------------------------------------|------------------------------------|------------------------|------------------------------|------------------------------|---------------------------------------------------------------------------|------------------------------------------------|
| Unregistered Barcode | Alerts Critical Results                                           |                                    |                        |                              |                              |                                                                           |                                                |
|                      |                                                                   | Help Search Clear                  | Save Accept            | Quit                         | Actions C iments             | Val All Val CBC Val Sel                                                   | Refresh Details                                |
| RESULT VALUE         | ΔΤΙΟΝ                                                             |                                    |                        |                              |                              |                                                                           |                                                |
| Selection Criteria   | Patient Demographics                                              |                                    |                        |                              | OP Alerts<br>Run Description |                                                                           |                                                |
|                      | Sample ID 220099000075A<br>MRN 2200008002                         |                                    | iagnosis 2             |                              | - No Operator Aler           | ts                                                                        |                                                |
|                      | DOB/Age/Sex 02/05/1999                                            | 21KS Req<br>R<br>22 Years Fomalo P | Req. Phys.             |                              | -                            |                                                                           |                                                |
|                      | Collection d/t 04/08/2020 15:40:<br>Receipt d/t 04/08/2020 15:40: | 00 R                               | eq. Phone              |                              |                              |                                                                           |                                                |
|                      | Sample Loc                                                        | Roor                               | m Number               |                              |                              |                                                                           |                                                |
| Samples              |                                                                   |                                    |                        |                              |                              | Flags                                                                     |                                                |
| 220099000075A        | Result Validation Rerun M                                         | anual Differential Morphology      | Previous Results       | View Critical Calls          | OP Alerts                    | No Flags to report for any Run                                            | ^                                              |
|                      | Instrument                                                        | Instr Prev Date                    | M                      | Count 1                      | Count 2                      |                                                                           |                                                |
| S                    | Sel Test Code Result Co                                           | mment Run 1 Prev Res               | Prev Com Se            | el Test Code Result<br>COMNT | Comment                      | Images for Dun 4                                                          | <u> </u>                                       |
|                      | RBCBF                                                             |                                    |                        | FNEUT                        |                              | images for Run 1                                                          |                                                |
|                      | APPBF                                                             |                                    |                        | FLYMP                        |                              |                                                                           |                                                |
|                      |                                                                   |                                    |                        | FMONO                        |                              |                                                                           |                                                |
|                      |                                                                   |                                    |                        | FOTHER                       |                              |                                                                           |                                                |
|                      |                                                                   |                                    |                        | FEOSI                        |                              |                                                                           |                                                |
|                      |                                                                   |                                    |                        | FBASO                        |                              |                                                                           |                                                |
|                      |                                                                   |                                    |                        |                              |                              |                                                                           |                                                |
|                      |                                                                   |                                    |                        |                              |                              |                                                                           |                                                |
|                      |                                                                   |                                    |                        |                              |                              |                                                                           |                                                |
|                      |                                                                   |                                    |                        |                              |                              |                                                                           |                                                |
|                      |                                                                   |                                    |                        |                              |                              |                                                                           |                                                |
|                      |                                                                   |                                    |                        |                              |                              | Result Status                                                             |                                                |
| Nbr 1 Of 1           |                                                                   |                                    |                        |                              |                              | Pending Sysmex H<br>To Be Validated Sysmex D<br>Validated/To LIS Sysmex D | ah Low<br>it High Crit Low<br>Ita Modified Val |

AUTOMATED CELL COUNT RERUN / DILUTION

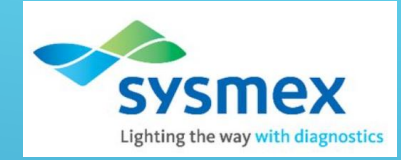

- Rerun result will cross into WAM
- To choose the rerun sample click on the RERUN Tab and select the acceptable run
- If there is an off board dilution performed on the sample, place the dilution factor on the bottom of the rerun and click on [CALC] to apply the factor

| Result Validation |   | Rerun     | Ν      | anual Differential |            | Morphology | Previ     | ous Results | 1 |
|-------------------|---|-----------|--------|--------------------|------------|------------|-----------|-------------|---|
|                   |   |           |        |                    |            |            |           |             |   |
| Test Code         |   | Result    |        | Run 1              |            | Run 2      |           | Run 3       |   |
| WBC               |   | 7.6       |        | 7.6                |            | 7.6        |           |             |   |
| RBC               |   | 4.55      |        | 4.53               |            | 4.55       |           |             |   |
| HGB               |   | 13.3      |        | 13.1               |            | 13.3       |           |             |   |
| HCT               |   | 39.3      |        | 39.2               |            | 39.3       |           |             |   |
| MCV               |   | 86.4 [    |        | 86.5               |            | 86.4       |           |             |   |
| MCH               |   | 29.2 [    |        | 28.9               |            | 29.2       |           |             |   |
| MCHC              |   | 33.8      |        | 33.4               |            | 33.8       |           |             |   |
| RDWCV             |   | 12.4 [    |        | 12.4               |            | 12.4       |           |             |   |
| PLT               | F | 52        |        | 56                 | F          | 52         |           |             |   |
| PLTF              |   | #v        |        |                    |            |            |           |             |   |
| NRBCRE            |   | 0 (       |        | 0                  |            | 0          |           |             |   |
| NEUTRE            |   | 71.3      |        |                    |            |            |           |             |   |
| LYMPRE            |   | 19.9      |        |                    |            |            |           |             |   |
| MONORE            |   | 5.6       |        |                    | 1          |            |           |             |   |
| EOSIRE            |   | 2.8       |        |                    | 7          |            |           |             |   |
| BASORE            |   | 0.1       |        |                    | Ť          |            | Ĭ         |             |   |
| NEUTAB            |   | 5.39      |        |                    | ī.         |            |           |             |   |
| LYMPAB            |   | 1.50      |        |                    | ٦          |            | $\square$ |             |   |
|                   |   | Instrumer | nt GXN | 901                | <b>Q</b> A | 1901       |           |             |   |
|                   |   | Dilutio   | n      |                    |            | Calc       | -         | Cal         | 2 |
|                   |   |           |        | Graphics           |            | Graphics   |           | Graphics    |   |
|                   |   |           |        |                    |            |            |           |             |   |

#### Automated Cell Count Rerun / Dilution

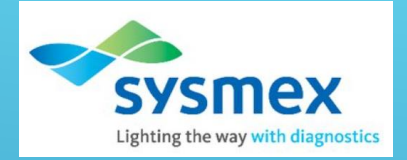

| Result Validation                                                                                                    | Rerun                                                           | Manual Differential                                                                                                    | Morphology                                                                                                    | Previous Results Vi           | ew Critical Calls              | OP Alerts  |  | Result Val                                                           | idation                                                                                                    | Rerun                                                | Manual Differential                                  | Morphology                                                                                                    | Previous Res | ults View C | ritical Calls                  | OP Alert | 6   |
|----------------------------------------------------------------------------------------------------|-----------------------------------------------------------------|----------------------------------------------------------------------------------------------------|----------------------------------------------------------------------------------------------------|-------------------------------|--------------------------------|------------|--|----------------------------------------------------------------------|----------------------------------------------------------------------------------------------------|------------------------------------------------------|------------------------------------------------------|----------------------------------------------------------------------------------------------------|--------------|-------------|--------------------------------|----------|-----|
| Counter                                                                                                    |                                                                 |                                                                                                    | Prev Date                                                                                                    |                               | Instrur                        | ment       |  | Count                                                                | er                                                                                                    |                                                      |                                                      | Prev Date                                                                                                    | 9            |             | Instrum                        | ent      |     |
| Test         Key         1           NEUT         +         1           LYMP         6            MONO         5            EOSI         7            BASO         8            BAND         4            META         9            MYELO         3            PROMY         2 | 2<br>0.00<br>0.00<br>0.00<br>0.00<br>0.00<br>0.00<br>0.00<br>0. | Avg           0.00           0.00           0.00           0.00           0.00           0.00           0.00           0.00           0.00           0.00           0.00           0.00           0.00           0.00           0.00           0.00           0.00           0.00 | Prev Date           Avg         Com           0.00         0.00           0.00         0.00           0.00         0.00           0.00         0.00           0.00         0.00           0.00         0.00           0.00         0.00           0.00         0.00           0.00         0.00           0.00         0.00 | Prev Res Prev Com             | Test<br>TCBF<br>RBCBF<br>APPBF | Result Com |  | Test<br>FNEUT<br>FLYMP<br>FMONO<br>FEOSI<br>FBASO<br>FMESO<br>FOTHER | Key         1           +         -           6         -           5         -           7         -           8         -           4         -           1         - | 0.00<br>0.00<br>0.00<br>0.00<br>0.00<br>0.00<br>0.00 | 0.00<br>0.00<br>0.00<br>0.00<br>0.00<br>0.00<br>0.00 | Avg         Cond           Avg         Cond           0.00         0.00           0.00         0.00           0.00         0.00           0.00         0.00           0.00         0.00           0.00         0.00           0.00         0.00 | Prev Res     | Prev Com    | Test<br>TCBF<br>RBCBF<br>APPBF | Result   | Com |
| Count 1<br>Count 2<br>Mean<br>Limit 100                                                                                                    | 0.00                                                            | Count                                                                                                    | 0.00                                                                                                    | votes Count 1<br>vboard MDIFF |                                |            |  | Count<br>Count<br>Mea<br>Lim                                         | 1<br>2<br>in<br>iit                                                                                                    | Add                                                  | Count                                                | C<br>Select Ke                                                                                                    | counter Cou  | nt 1 🗳      |                                |          |     |

Using the Dropdown arrow change the MDIFF keys to FDIFF keys to access the Body Fluid Differential keys

- > The Differential keys were mirrored as close as possible to the default CBC differential keys
  - $\succ$  FNEUT = +
  - $\succ$  FLYMPH = 6
  - $\succ$  FMONO = 5
  - $\succ$  FEOS = 7
  - $\succ$  FBASO = 8
  - $\succ$  FMESO = 4
  - ➢ FOTHER = 1

### MANUAL BODY FLUID CELL COUNT

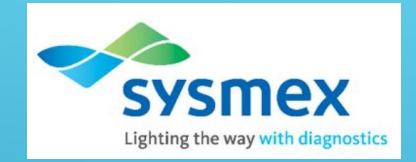

### Performing a Manual Cell Count

Depending on the automated cell count result, the user can choose to perform a manual cell count on RBC, TCBF or both

- Click on the [Action] button and click on either RBC Manual, TC Manual or both. This will add an additional field for the manual count in WAM
- Adding a manual count will default the automated count to "NOT PERFORMED"
- Perform the Manual Cell Count according to Policy and Procedure
- > Enter the result in the additional fields for Manual Count.

#### ACTIONS

| Sel | Code   | Description             |
|-----|--------|-------------------------|
|     | RERUN  | RERUN                   |
|     | LWBC   | LWBC (XN)               |
|     | PLTF   | PLT-F (XN)              |
|     | IPFH   | IPF                     |
|     | MDIFF  | MANUAL DIFF             |
|     | SMEAR  | SMEAR                   |
|     | WPC    | WPC (XN)                |
|     | TNCBFM | TC HEMOCYTOMETER COUNT  |
|     | RBCBFM | RBC HEMOCYTOMETER COUNT |
|     |        |                         |

Add

Remove

Quit

### **Body Fluid Differential**

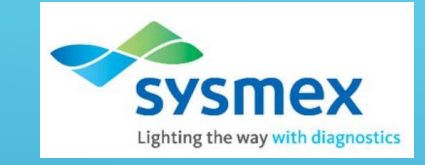

Automated Count = Not measured BF Vol = Fluid Volume

APPBF = Fluid Appearance

COLRBF = Fluid Color Xanthochromic = Yes/No

RBCCALC = Which square did you count (large or small)

```
RBCSD1 & 2 = Raw Count
```

**RBCDIL** = Dilution factor

RBCSQ = Number of squares counted

| Selection Criteria             | Patient Demographics                  |                          | OF  | P Alerts                                          |
|--------------------------------|---------------------------------------|--------------------------|-----|---------------------------------------------------|
|                                |                                       |                          | Rur | n Description                                     |
| From Receipt Date = 04/24/2020 | Sample ID 220120000036A               | Diagnosis 1              | _ 1 | RBCBE Linearity: Perform slide review or cytospin |
| Discipline = HEMA              | MRN ZZ000007138                       | Diagnosis 2              |     | Roobi Elitearity. I chemi ande review el cyteophi |
| By Profile = ALL TYPES         | Name MDIASSAY, OCI                    | Req. Location NP OCI LAB | _   |                                                   |
| ,                              |                                       | Req. Phys.               |     |                                                   |
|                                | DOB/Age/Sex 01/01/1900 120 Years Male | Req. Name DUMMY.TEST     | _   |                                                   |
|                                | Collection d/t 04/29/2020 12:04:00    | Req. Phone               |     |                                                   |
|                                | Receipt d/t 04/29/2020 12:04:00       | Care Unit NP OCI LAB     |     |                                                   |
|                                |                                       | Room Number              |     |                                                   |
|                                | Sample Loc GXN903-XN-000001-01        |                          |     |                                                   |

| Res | ult Validation | Rerun                      | Manual Differen  | tial  | Morphology              | Previous Results              | Vie | w Critical Ca        | lls O         | P Alerts           | Flags<br>No Flags to report                                                                                     | or any Run        | /                        |
|-----|----------------|----------------------------|------------------|-------|-------------------------|-------------------------------|-----|----------------------|---------------|--------------------|----------------------------------------------------------------------------------------------------|-------------------|--------------------------|
| _In | strument       |                            |                  |       |                         |                               | Ma  | nual                 |               |                    |                                                                                                    |                   |                          |
| Sel | Test Cod       | Instr GXN903 B<br>e Result | Instr<br>Comment | Run 1 | Prev Date (<br>Prev Res | 04/29/20 12:04:00<br>Prev Com | Sel | Count 1<br>Test Code | 100<br>Result | Count 2<br>Comment | 1                                                                                                    |                   |                          |
|     | TCBF           | 10301                      |                  |       | 314                     |                               |     | COMNT                | CSF TUBE      | 4                  | Images for R                                                                                                    | un 1              |                          |
|     | RBCBF          | not measured               |                  |       | 1000                    |                               |     | FNEUT                | 83            |                    | SEWDF                                                                                                    | SEWNR             | RETIC                    |
|     | RBCBFN         | 1 28                       |                  |       | 58                      |                               |     | FLYMP                | 9             |                    | ξ.                                                                                                    |                   | 2                        |
|     | BFVOL          | 3.8                        |                  |       |                         |                               |     | FMESO                | 0             |                    | le la constance de la constance de la constance de la constance de la constance de la constance de la constance |                   |                          |
|     | APPBF          | Hazy                       |                  |       | #HZ                     |                               |     | FMONO                | 8             |                    |                                                                                                    |                   |                          |
|     | COLRBF         | Colorless                  |                  |       |                         |                               |     | FOTHER               | 0             |                    |                                                                                                    |                   | ng<br>Kanganan dan sa ka |
|     | XANTHR         | No                         |                  |       |                         |                               |     | FEOSI                | 0             |                    | PLT-F                                                                                                    | RBC               | PLT                      |
|     | RBCCAL         | C LARGE                    |                  |       | #LARGE                  |                               |     | FBASO                | 0             |                    |                                                                                                    | Ч. <u>А. с. с</u> | $ \Lambda $              |
|     | RBCSD1         | 12                         |                  |       | 51                      |                               |     |                      |               |                    |                                                                                                    |                   |                          |
|     | RBCSD2         | 10                         |                  |       | 54                      |                               |     |                      |               |                    |                                                                                                    |                   |                          |
|     | RBCAVE         | . 11                       |                  |       | 52.5                    |                               |     |                      |               |                    |                                                                                                    |                   |                          |
|     | RBCDIL         | 1                          |                  |       | 1                       |                               |     |                      |               |                    |                                                                                                    |                   |                          |
|     | RBCSQ          | 4                          |                  |       | 9                       |                               |     |                      |               |                    |                                                                                                    |                   |                          |

### **Body Fluid Differential**

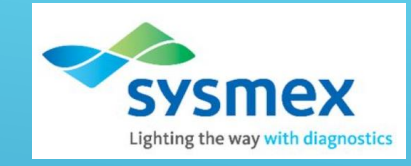

When the fields are filled click [**SAVE**]. This will automatically calculate the RBCBFM based on the data provided.

| RESULT VAL                                                                                                    | IDAT   | ION         |                      |                  |       |            |                  |              |               |          |                                                  |                                         |                                                                                                    |
|----------------------------------------------------------------------------------------------------|--------|-------------|----------------------|------------------|-------|------------|------------------|--------------|---------------|----------|--------------------------------------------------|-----------------------------------------|----------------------------------------------------------------------------------------------------|
| Selection Criteria                                                                                                    | 1      | Patient Den | nographics           | ;                |       |            |                  |              |               |          | OP Alerts                                        |                                         |                                                                                                    |
| om Receipt Date = 04/24/2020         Sample ID         220120000036A         Diagnosis 1           scipline = HEMA         MRN         Z2000007138         Diagnosis 2           y Profile = ALL TYPES         Name         MDIASSAY,OCI         Req. Location         NP OCI L/           DOB/Age/Sex         01/01/1900         120 Years         Male         Req. Name         DUMMY.T           Collection d/t         04/29/2020 12:04:00         Care Unit         NP OCI L         Room Number           Sample Loc         GXN903 XN 000001 01         0100000000000000000000000000000000000 |        |             |                      |                  |       |            |                  | 3<br>ST<br>3 |               |          | Run Description           1         RBCBF Linear | urity: Perform slide review or cytospin | 1                                                                                                    |
|                                                                                                    |        | Sample L    | oc <u>GXN903-XN-</u> | 000001-01        | _     | 110011     |                  |              |               |          |                                                  |                                         | _                                                                                                    |
| Samples                                                                                                    | Result | Validation  | Rerun                | Manual Different | tial  | Morphology | Previous Results | Vie          | w Critical Ca | ilis C   | P Alerts                                         | Flags                                   |                                                                                                    |
|                                                                                                    | Ins    | trument     |                      |                  |       |            |                  |              |               | 100      | Count 2                                          |                                         |                                                                                                    |
|                                                                                                    | Sel    | Test Code   | Result               | Comment          | Run 1 | Prev Res   | Prev Com         | Sel          | Test Code     | Result   | Comment                                          |                                         |                                                                                                    |
|                                                                                                    |        | TCBF        | 10301                |                  |       | 314        |                  |              | COMNT         | CSF TUBE | 4                                                | Images for Run 1                        |                                                                                                    |
|                                                                                                    |        | RBCBF       | not measured         |                  |       | 1000       |                  |              | FNEUT         | 83       |                                                  | SEWDF SEWNR                             | RETIC                                                                                                    |
|                                                                                                    |        | RBCBFM      | 28                   |                  |       | 58         |                  |              | FLYMP         | 9        |                                                  |                                         | è.                                                                                                    |
|                                                                                                    |        | BFVOL       | 3.8                  |                  |       |            |                  |              | FMESO         | 0        |                                                  |                                         | a construction of the second second sec |
|                                                                                                    |        | APPBF       | Hazy                 |                  |       | #HZ        |                  |              | FMONO         | 8        |                                                  |                                         |                                                                                                    |
|                                                                                                    |        | COLRBF      | Colorless            |                  |       |            |                  |              | FOTHER        | 0        |                                                  |                                         |                                                                                                    |
|                                                                                                    |        | XANTHR      | No                   |                  |       |            |                  |              | FEOSI         | 0        |                                                  | PLT-F RBC                               | PLT                                                                                                    |
|                                                                                                    |        | RBCCALC     | LARGE                |                  |       | #LARGE     |                  |              | FBASO         | 0        |                                                  |                                         |                                                                                                    |
|                                                                                                    |        | RBCSD1      | 12                   |                  |       | 51         |                  |              |               |          |                                                  |                                         | 1                                                                                                    |
|                                                                                                    |        | RBCSD2      | 10                   |                  |       | 54         |                  |              |               |          |                                                  |                                         |                                                                                                    |
|                                                                                                    |        | RBCAVE      | 11                   |                  |       | 52.5       |                  |              |               |          |                                                  |                                         |                                                                                                    |
|                                                                                                    |        | RBCDIL      | 1                    |                  |       | 1          |                  |              |               |          |                                                  |                                         |                                                                                                    |
|                                                                                                    |        | RBCSQ       | 4                    |                  |       | 9          |                  |              |               |          |                                                  |                                         |                                                                                                    |

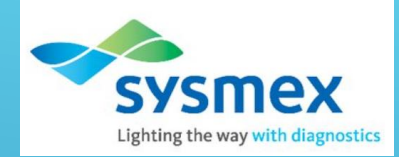

# **QUESTIONS?**